Microsoft Power Platform

2021年4月更新

## Al Builder ガバナンス ホワイトペーパー

先に進む前に、<u>このコース</u>を参照して Al Builder の基本について確認することができます。

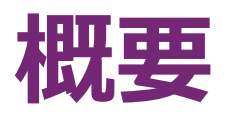

## アーキテクチャの概要

このドキュメントでは、組織における Al Builder の管理方法についての説明と推奨事項を提供 します。アクセス許可とロールの定義、モデルと環境のライフサイクル、キャパシティ管理など について説明します。

Al Builder は Microsoft Power Platform の一部であり、セキュリティ、アプリケーション ライ フサイクル、トレーニングと構成データのストレージ機能として、Dataverse を活用します。

<u>https://docs.microsoft.com/power-platform/admin/admin-documentation</u>および <u>https://aka.ms/powerappsadminwhitepaper</u>を参照してください。

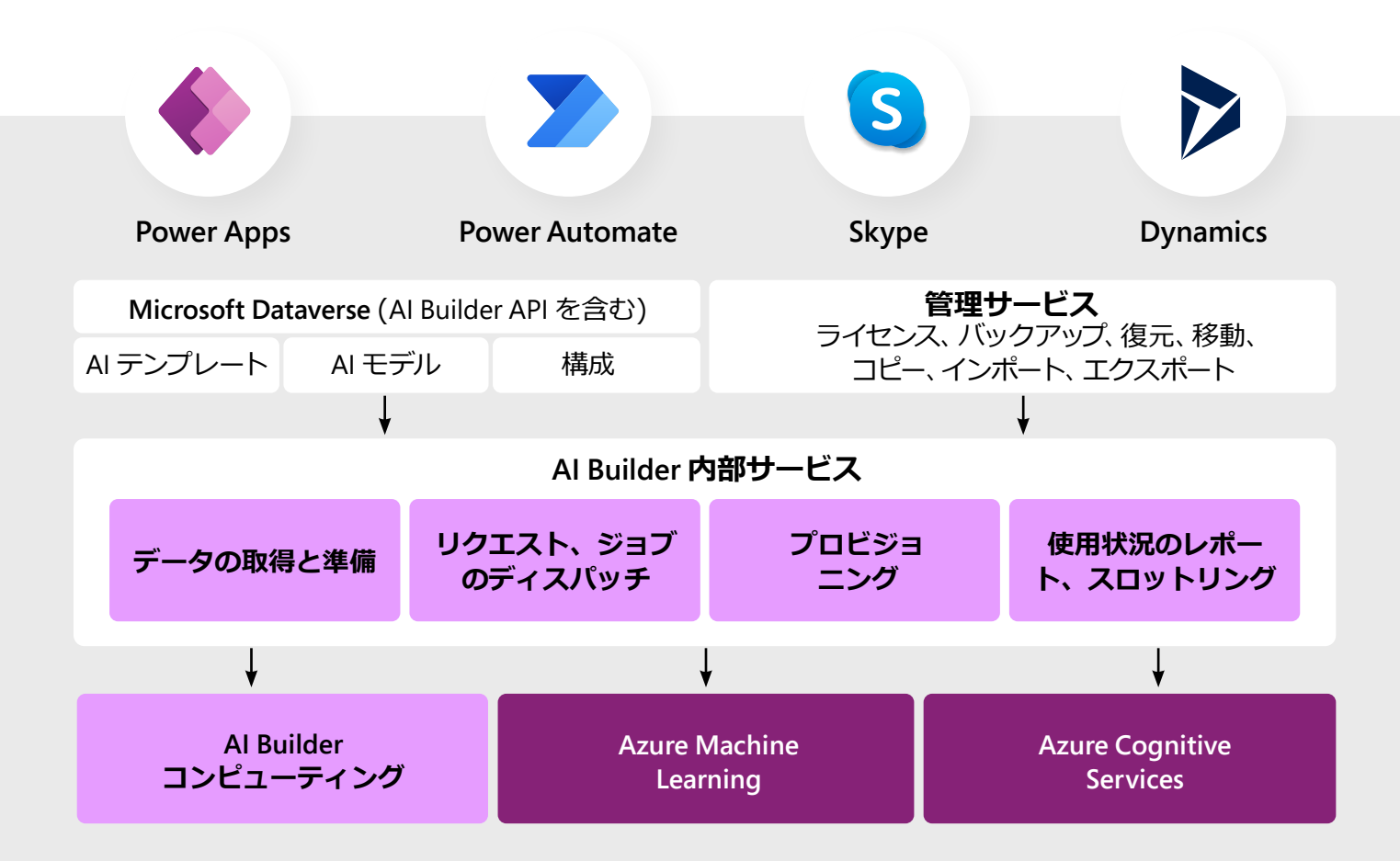

内部では、AI Builder は、ほとんどのシナリオで Azure モデルを生成します。

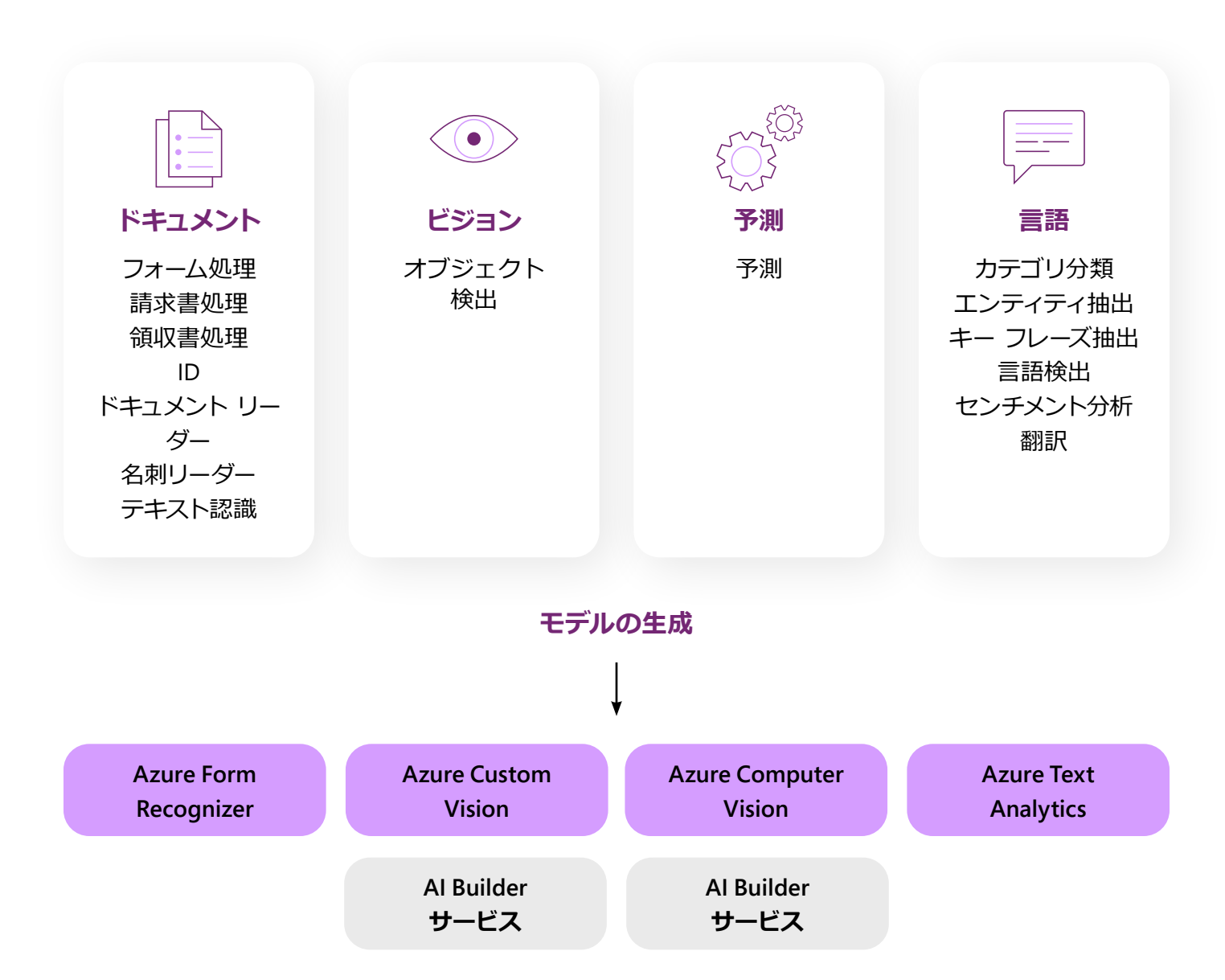

#### メモ:

Azure モデルのトレーニングに必要なデータは、環境の地理上にあり、モデルが作成されるとすぐに削除されます。Dataverse 上に保管した場合のみ保存されます。

## データ モデル

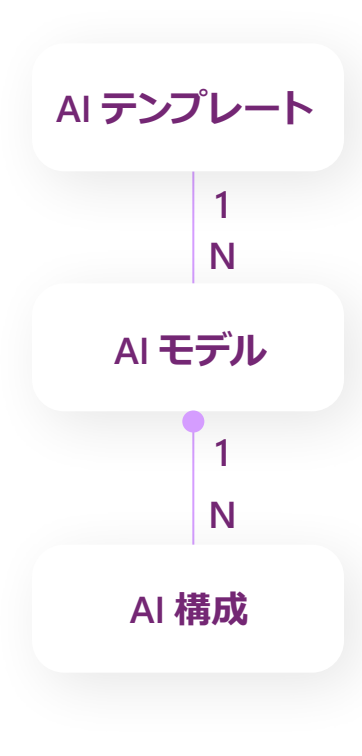

AI モデルのカテゴリまたはシナリオです。テンプレートの例には、フォーム処理、センチメント分析、エンティティ抽出、テキスト分類、予測などがあります。

モデルとは、バージョン管理された特定の AI モデルです。マイクロソフト が提供する事前トレーニング済みのモデルを使うこともできます。カスタ ム構築して、Dynamicsの顧客データを使ってモデルをカスタマイズするこ ともできます。モデルでは「予測」 操作を利用することもできます。

1つのトレーニング イテレーションとデータ バインディング構成です。 実際の AI モデルのバイナリ データを保持します。セキュリティとライフサ イクルは、親モデルから継承されます。既存の公開バージョンをライブと しながら、新しい下書きバージョンを作成することもできます。

# アクセス許可とロールペルソナ

#### Al Builder を使用したペルソナは次のとおりです。

- 1. 作成者
  - モデルを構築します。この場合は「モデル所有者」と呼ばれます。
  - モデルを使用して Power Apps アプリケーションを構築します。
  - モデルを使用して Power Automate フローを構築します。

#### 2. ビジネス ユーザー

- モデルを呼び出すアプリケーションを使用します。
- 予測の結果を使用します。

## 予測結果

#### 2つの方法で結果を返すことができます。

#### 1. リアルタイム予測:

ドキュメント、テキスト、データセット、またはイメージを処理して、 Microsoft Power Apps または Microsoft Power Automate から起動さ れたときに結果を返します (フォーム処理、オブジェクト検出、センチ メント分析、リアルタイム予測など)。 この場合、モデルの入力データと 出力データは Dataverse に保持されません。

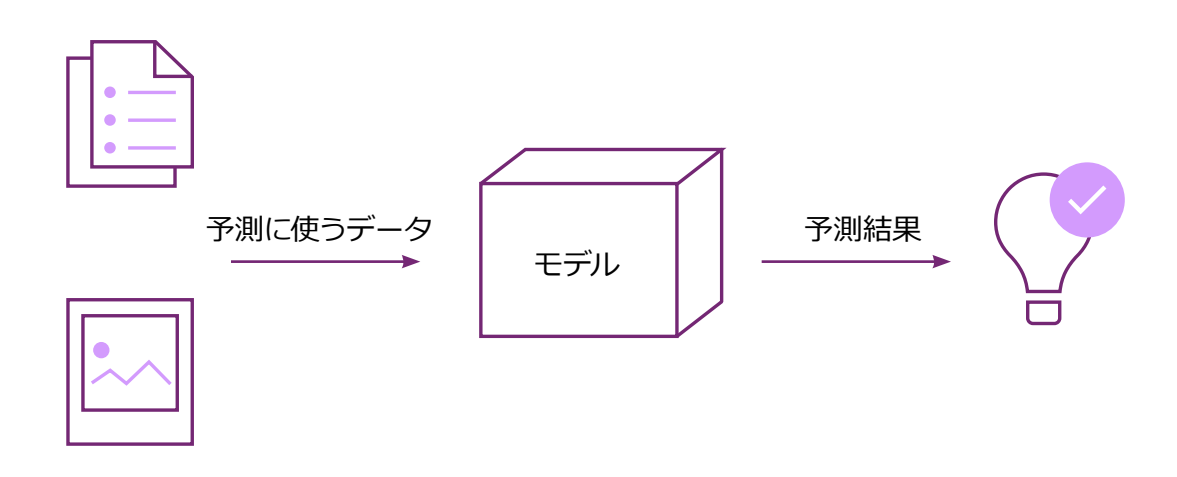

2. バッチ予測:

テーブルの行を処理し、このテーブルに新しい予測データを生成しま す (バッチ予測、バッチ カテゴリ分類など)。

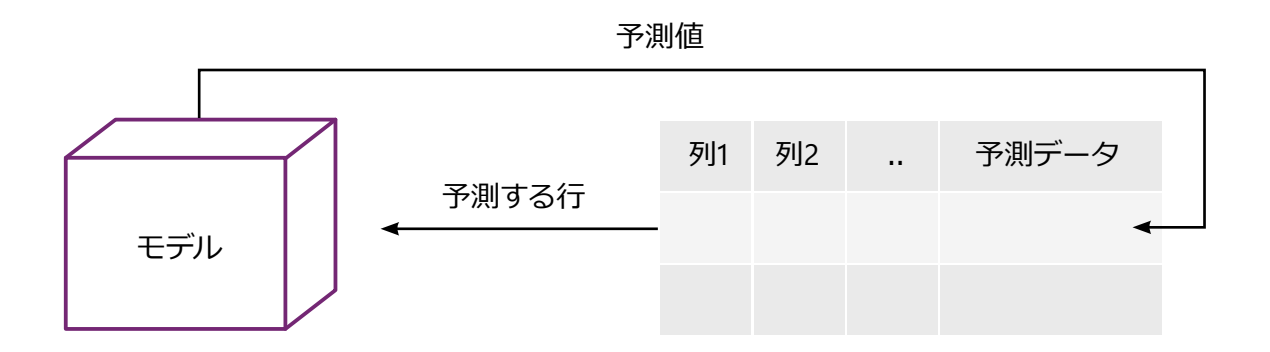

最初のケースでは、結果を取得するには、モデルにアクセス できる必要があります。2番目のケースでは、予測が必要な テーブル行の参照のみが必要であるため、モデルへのアク セスは必要ありません。

## 関係するエンティティとアクセス許可

既定では、モデルにはモデルの所有者のみがアクセスできます。他のユーザーが 使用するには、共有する必要があります。共有するには、以下を実行します。

- 左側のメニューで [Al Builder] > [モデル] をクリックします。
- モデルの名前を見つけ、それを選択して、詳細ページにアクセスします。
- 画面の左上隅にある [共有] を選択します。

Al Builder のシステム テーブルを次に示します。これは、すべての 新しい環境に既定でインストールされ、モデル構成とトレーニング データの保存に使用されます。各テーブルについて、Al Builder で 適用されているアクセス許可が示されています。ユーザーがモデ ルを共有した場合のアクセス許可も示されています。

|                                   |                  | Dataverse <b>権限</b> |         |
|-----------------------------------|------------------|---------------------|---------|
| Dataverse テーブル                    | 含まれるもの           | 作成                  | 使用      |
| Al Builder データセット (FP、OD、EE)      | モデルのトレーニング構成     | 0                   |         |
| Al Builder データセット ファイル (FP、OD)    | モデルのトレーニング構成     | 0                   |         |
| Al Builder データセット レコード (EE)       | モデルのトレーニング データ   | 0                   |         |
| Al Builder データセット コンテナ (FP、OD、EE) | モデルのトレーニング構成     | 0                   |         |
| Al Builder ファイル (FP、OD)           | モデルのトレーニング ファイル  | 0                   |         |
| Al Builder ファイル添付データ (FP、OD)      | モデルのトレーニング構成     | 0                   |         |
| AI構成                              | モデルのバージョン        | 0                   | 〇 (共有時) |
| AI モデル                            | モデル              | 0                   | 〇 (共有時) |
| AI テンプレート                         | モデル タイプのステレオタイプ  | •                   | •       |
| 予測されるユーザー定義テーブル (バッチ予測と           | <u>- CC のみ)</u>  | •                   | •       |
| FP: フォーム処理 O ユ                    | ーザーは自分が作成した行にアクセ | マスできる               |         |

- **OD:** オブジェクト検出
- EE: エンティティ抽出

- ユーザーには、必要な行のサブセットへのアクセス権 が付与されている必要がある
- ユーザーはテーブルのすべての行にアクセスできる

P: 予測

CC: カテゴリ分類

注:

- 「Al Builder ファイル」テーブルに保存されているトレーニング ファイルには、モデルを作成したユー ザーのみがアクセスできます。ただし管理者は例外で、管理者はすべてのモデル、関連データ、構成 を、表示、削除することができます。

- Al Builder は、モデルの所有権の共有をサポートしていません。次の手順に従って、所有者を変更す ることができます。<u>https://docs.microsoft.com/ai-builder/share-model#the-owner-of-a-model-</u> <u>has-left-the-company-how-can-we-allow-non-admin-users-to-edit-this-model</u>

ロール

上記のアクセス許可は、Dataverseの標準ロールにマッピングされています。これらのロールを ユーザーに割り当てると、次の表に示すように、Al Builderの機能を使用するために必要な権限が 提供されます。

|                              | システム管理者、シス<br>テム カスタマイザー | 環境作成者                                       | Dataverse<br>ユーザー                           | <なし> |
|------------------------------|--------------------------|---------------------------------------------|---------------------------------------------|------|
| Al Builder のビルド ページ<br>を表示する | $\checkmark$             | $\checkmark$                                | $\checkmark$                                | ×    |
| モデルを作成する                     | $\checkmark$             | $\checkmark$                                | ×                                           | ×    |
| 作成したモデルを表示し<br>て使用する         | $\checkmark$             | 所有モデルまたは<br>共有モデル                           | 所有モデルまたは<br>共有モデル                           | ×    |
| モデルを呼び出すフロー<br>を作成する         | $\checkmark$             | $\checkmark$                                | ×                                           | ×    |
| モデルを呼び出すアプリ<br>を作成する         | $\checkmark$             | $\checkmark$                                | ×                                           | ×    |
| モデルを使用してフロー<br>を実行する         | $\checkmark$             | 所有モデルまたは共有<br>モデルを使用する所有フ<br>ローまたは共有フロー     | 所有モデルまたは共有<br>モデルを使用する所有<br>フローまたは共有フロー     | ×    |
| モデルを使用してアプリ<br>を実行する         | $\checkmark$             | 所有モデルまたは共<br>有モデルを使用する<br>所有アプリまたは共有<br>アプリ | 所有モデルまたは共<br>有モデルを使用する<br>所有アプリまたは共有<br>アプリ | ×    |

## メモ:

必要に応じて、これらの既定のロールを更新したり、新しいロールを作成 してアクセス許可を設定したりすることができます。

## 詳細については、以下をご覧ください。

https://docs.microsoft.com/ai-builder/security/

https://docs.microsoft.com/ai-builder/administer/

https://docs.microsoft.com/learn/modules/manage-models/

## データ損失防止 (DLP)

DLP ポリシーは、Power Platform の管理センターのデータ ポリシー メニュー項 目から制御できます。

コネクタは、ビジネス、非ビジネス、ブロックの3つのカテゴリに分類できます。

- Al Builder は Microsoft Dataverse コネクタの一部です。
- ビジネスと非ビジネスのコネクタは、Power Platformの同じ消費エクスペリエンス内でデータを共有することはできません。
- たとえば、Dataverse コネクタをビジネス カテゴリに追加し、
   Microsoft Outlook を非ビジネス カテゴリに追加した場合、
   Power Automate を作成して、AI Builder モデルの出力を取得し、
   それを Outlook の受信者に送信することはできません。
- ブロックされたコネクタは、Power Platformの消費エクスペリエンスでは 使用できません。

データ損失防止の詳細については、こちらをご覧ください。

# モデルと環境の ライフサイクル

このセクションは、Al Builder のカスタム モデルのみに適用されます。

## モデルのライフサイクルの状態

モデルは、作成者のアクションに応じて、さまざまな状態を遷移します。モデルの 状態は、AI構成テーブルの構成に格納されます。

状態の値は次のとおりです。下書き、トレーニング (一時的)、トレーニング済み、 公開 (一時的)、公開済み、非公開 (一時的)、トレーニング エラー、インポート (一時的)、インポート エラー。

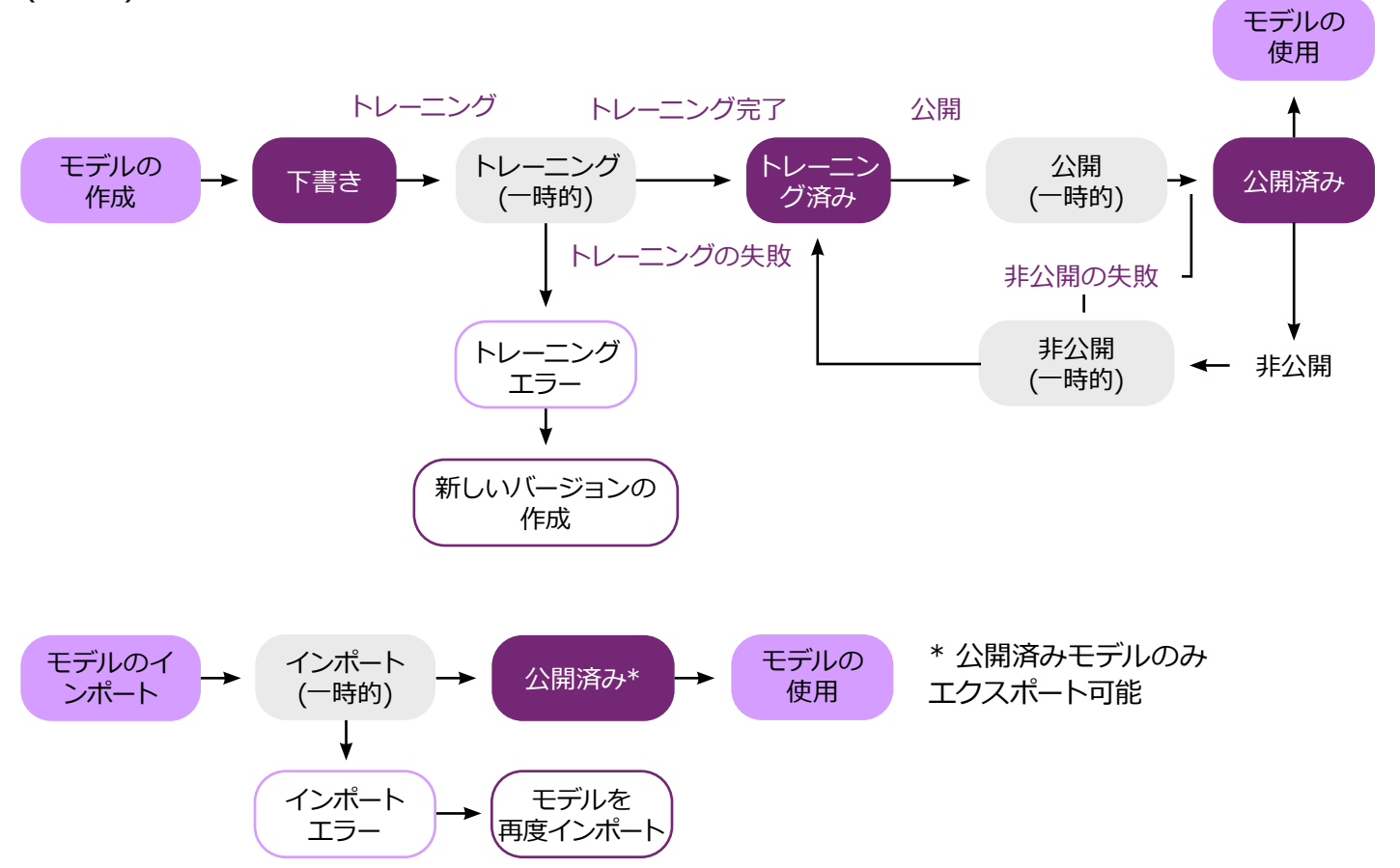

- モデルが作成されると、トレーニングがトリガーされるまで、下書き状態
   に設定されます。トレーニング中にエラーが発生した場合、モデルの新し
   いバージョンを作成して、再試行する必要があります。
- モデルのトレーニングが完了しても、すぐに推論に使用することはできません。モデルを公開する必要があります。
- 公開と非公開は、失敗する場合があります。その場合にはエラーの説明 が提供されます。失敗した場合は、モデルはアクションの前の状態のまま となります。同じモデルバージョンで公開または非公開を再試行するこ ともできます。
- モデルには、トレーニング済みバージョンを2つ含むことができますが、
   公開できるバージョンは1つのみです。
- インポート状態は、Azure Cognitive Services を利用したモデル (オブジ エクト検出、フォーム処理) に適用されます。これらのモデルのバイナリ は、Azure Storage に保存されます。インポート時には、モデルの構成は 同期的にインポートされますが、バイナリは Azure Storage 全体に非同期 にコピーする必要があります。
- もう1つの特別な状態として、スケジュール済みがあります。これは公開 された予測モデルでのみ利用できます。

## アプリケーション ライフサイクル管理

作成者は、1つまたは複数の環境で、モデルの更新とデプロイを継続的に行う ことができます。

多くの場合、モデルの新しいバージョンの管理には、さまざまな環境を経由す る必要があります。一般的なシナリオでは、開発環境でモデルの変更を行い、 テスト環境で検証を行って、運用環境で予測を実行します。

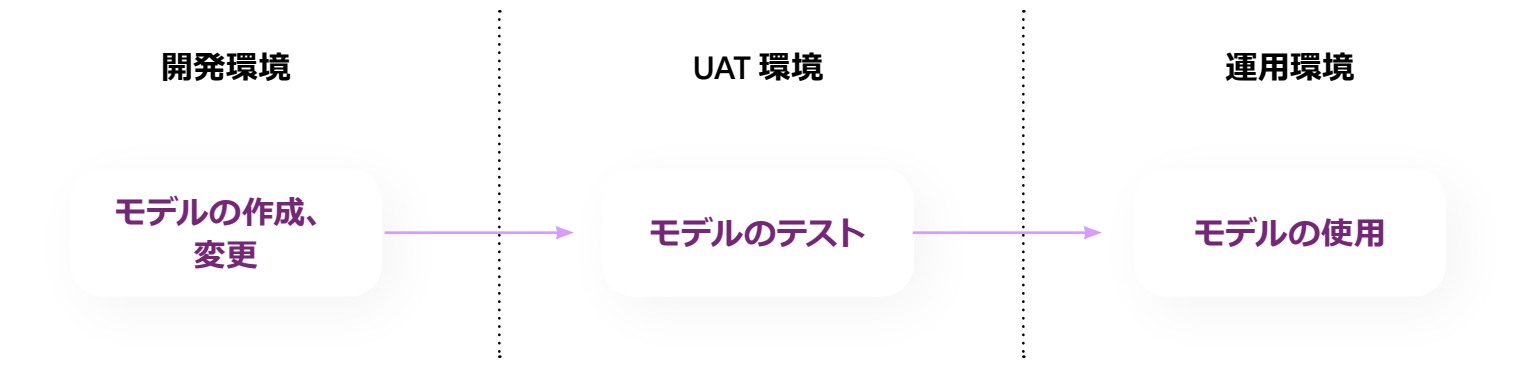

Al Builder では、すべての環境で Microsoft Dataverse データベースが必要となります。

環境間でのモデルの移行には、ソリューションの概念を適用する必要があります。ソリューションを使うと、Power Platformの環境間でコンポーネントを移動できます。ソリューションの詳細については、**こちら**をご覧ください。

#### 方法

- ソース環境で、Power Automate または Power Apps ポータルから、
   [ソリューション] メニューに移動します。
- ソリューションを作成し、Al Builder モデルを追加します。
- zip パッケージとしてソリューションをエクスポートします。
  - ターゲット環境でソリューションのコンポーネントを使用する場合 (ターゲットがテスト環境または運用環境の場合)は、マネージドとし ます。この場合、ソリューションを簡単にアンインストールできますが、 ターゲット環境でコンポーネントを変更することはできません。
  - ターゲット環境でソリューションのコンポーネントの変更を行う場合 (ターゲットが別の開発環境の場合)は、アンマネージドとします。この 場合、ターゲット環境でソリューションをアンインストールすることは できません。
- ターゲット環境で zip パッケージをインポートします。

ソリューションにモデルを追加すると、ソリューションにはモデル構成とそのバ イナリ (またはバイナリへの参照) のみが含まれることに注意します。

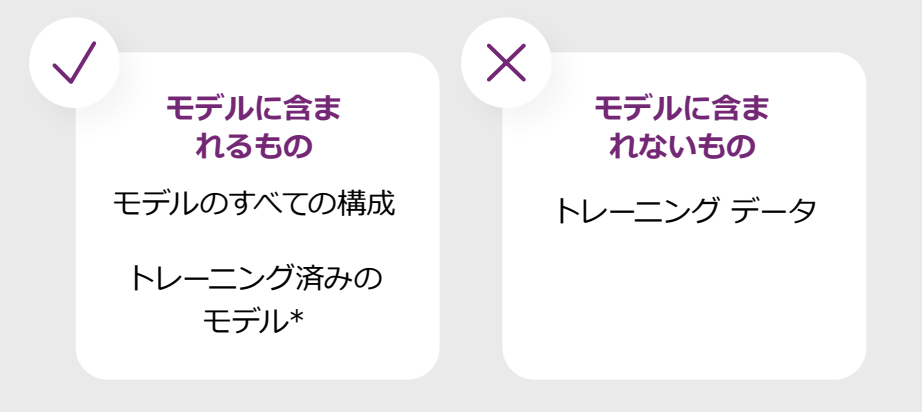

\*予測用にシリアル化されたトレー ニング済みモデル、エンティティ抽 出カスタムモデル、カテゴリ分類カ スタムモデル。オブジェクト検出と フォーム処理用に Azure でトレーニ ングされたモデルへの参照。

つまり、モデルをターゲット環境でそのまま使用するには、モデルを公開してから、 ソリューションに追加して、エクスポートする必要があります。

#### モデルの更新を管理するための、推奨されるアプローチを次に示します。

#### モデルのすべての変更を、1つの開発環境で行います。

この環境には、モデルの最新の変更が常に含まれます。ソース管理ツールを 利用することもできます。

#### テスト環境を使用して、モデルを検証します (オプション)。

開発環境または運用環境を使用してテストを行うことができない場合は、別の中間環境を使用します。この環境でモデルに対して行った変更 (トレーニング構成の変更、モデル名、スケジューリングなど) は、開発環境に反映し直す必要があります。

#### 運用環境でモデルをデプロイします。

+分な結果が得られたら、運用環境でモデルをデプロイします。これは、モ デルを含むマネージド ソリューションをインポートして行います。運用環境 でモデルの変更を行うことはできません。AI Builder では、マネージド ソリュ ーション上でのアンマネージド カスタマイズはサポートされません。

## 環境ライフサイクル

Al Builder のモデルとユーザー データは、環境のバックアップ/復元および環境のコピーを行うと、完全に移動されます。

復元とコピーの操作の後でも、フォーム処理モデルとオブジェクト検出モデルが、 インポート状態のままであることがあります。これは Azure Storage 間のバイナリ モデルのバックエンド コピーのためです (モデルのインポートと同様です)。

キャパシティ管理

## Al Builder の消費モデル

オンデマンドの従量課金モデルとなっている Azure とは異なり、Al Builder はサブスクリプ ション モデルを提供しています。500 ドルのアドオンを購入すると、毎月 100 万クレジット がテナントに付与されます。

クレジットは、製品内の特定のアクションのみで消費されます(プレビュー シナリオでは クレジットは消費されません):

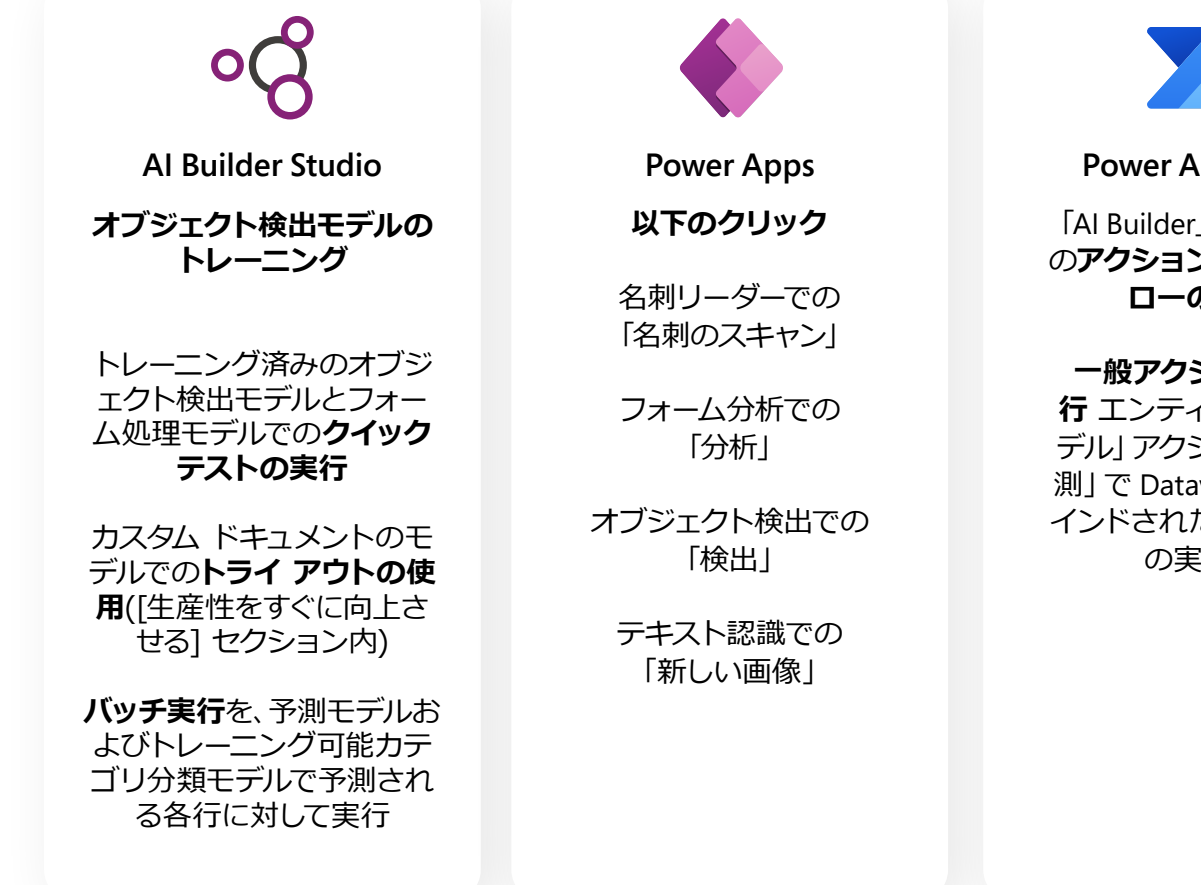

クレジット消費のメカニズムは、各 AI Builder モデルで異なります。 Al Builder カリキュレーターを使って評価を行うことができます。

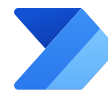

**Power Automate** 

「Al Builder」 カテゴリ内 の**アクションを使ったフ** ローの実行

一般アクションの実

行 エンティティ 「AI モ デル| アクション名 「予 測」で Dataverse の 「バ インドされたアクション の実行」

## クレジットの割り当て

クレジットは既定では割り当てられておらず、テナントのプールとして利用で きるようになっています。ユーザーがクレジットを消費できるようにするには、 環境に割り当てる必要があります。

これによって、管理者は組織内で AI を利用する方法を制御し、先述の ロールの割り当てを使って、AI を利用するユーザーを制御することが できます。

管理者は、Al Builder のクレジットを消費する環境を評価します。カリキュレ ーターを使用し、各月に発生する予測の数を指定して、割り当てるクレジット を決めることができます。

例:

- 「Dev1」環境では、フォーム処理で1ページのドキュメントを100ドキュメント処理して から運用環境にプッシュします。「Prod1」では毎月3,000ドキュメントが処理されます。
- 「Dev2」環境では、センチメント分析で 500 テキストを分析してから運用環境にプッシュします。「Prod2」では毎月 50,000 テキストが処理されます。
- 管理者はカリキュレーターを使用して、フォーム処理に2アドオン、センチメント分析に
   2アドオンが必要であると評価しました。
- 管理者は、購入した4アドオン (4,000,000 クレジット) を次のように割り当てます。

| 処理対象         | 構成比 (%)                                                       | 必要なクレジット                                                  |
|--------------|---------------------------------------------------------------|-----------------------------------------------------------|
| 100 ドキュメント   | 3%                                                            | 60,000                                                    |
| 3,000 ドキュメント | 97%                                                           | 1,940,000                                                 |
| 500 テキスト     | 1%                                                            | 20,000                                                    |
| 50,000 テキスト  | 99%                                                           | 1,980,000                                                 |
|              | 処理対象<br>100 ドキュメント<br>3,000 ドキュメント<br>500 テキスト<br>50,000 テキスト | 処理対象構成比(%)100ドキュメント3%3,000ドキュメント97%500テキスト1%50,000テキスト99% |

クレジットの割り当ては、Power Platform 管理センターで実行できます。

- ・ 左側のメニューで [リソース] > [キャパシティ] をクリックします。
- [アドオン] タブで、環境名を見つけ、編集ペンをクリックします。
- [AI Builder のクレジット] ボックスに数値を入力して、保存します。

#### メモ:

環境にクレジットが割り当てられると、これらの設定は直ちに有効となり、その月 に適用されます。

毎月の初めに割り当てを再度実行する必要はありません。以前の設定が保存され、自動的に再適用されます。

## 使用状況の監視

管理者は、消費レポートにアクセスして、期間ごと、環境ごとの AI クレジットの 消費状況を確認することもできます。次の手順で行います。

- ・ 左側のメニューで [リソース] > [キャパシティ] をクリックします。
- [アドオン] セクションの [レポートのダウンロード] をクリックします。
- 期間を選択して、送信します。

これにより、クレジットの割り当てを調整して、いつでも更新することができます。

### 詳細については、以下をご覧ください。

https://docs.microsoft.com/ai-builder/administer-consumption-report/ https://docs.microsoft.com/ai-builder/administer-licensing/ https://docs.microsoft.com/learn/modules/get-started-with-ai-builder-licensing/